## **APD - Instrukcja dla Studentów**

System Archiwum Prac Dyplomowych UKW (APD) dostępny jest pod adresem: <u>www.apd.ukw.edu.pl</u> (do systemu APD można też przejść ze strony USOSweb), logowanie odbywa się przy użyciu tych samych danych co do systemu USOSweb.

1. po zalogowaniu się do APD system przechodzi do sekcji "Moje Prace" (1a), w sekcji "Zadania" (1b) należy wybrać swoją pracę

| Archiwum Prac                                                                                                    |                                                                                                    |
|----------------------------------------------------------------------------------------------------|----------------------------------------------------------------------------------------------------|
| NA SKRÖTY<br>U-MAIL<br>MOJE PRACE<br>4 dyskmore<br>9 autor<br>MOJE ZADNIA<br>4 dyskmore<br>9 usupehij informasje<br>MOJE DYPLOMY<br>MOJE EGZAMINY | Moje prace i zadania 1a   Image: Tastrona zawiera podgląd Twoich prac (lewa kolumna), zadań (prawa kolumna) oraz nadchodzących egyaminów. Prace i zadania pogrupowane są w zależności od Twojej roli i rodzaju czynności do wykonania. Każdy podgląd zawiera co najwyżej 3 prace o najnowszej dacie złożenia. Aby zobaczyć więcej prac, kliknij nazwę roli lub zadania.   Prace dyplomowe Zadania   AUTOR uzuprezluż wiecej uzuprezluże zadania |
|                                                                                                    | Testy APD w praktyce Testy APD w praktyce Moja strona w katalogu B                                                                                                    |

 w kroku 1 – wskazać język pracy, streszczenie pracy oraz słowa kluczowe i wybrać "Zapisz dane pracy" (2a), a następnie kliknąć "Przejdź do dodawania plików" (2b)

| Autor pracy<br>Wpisywanie<br>danych pracy | 2 Produktiv z praca → 3 Acorptica → 4 <sup>Konje</sup> r praca - 5 Praca godowi<br>głów z praca → 5 Praca godowi                                  |  |  |  |  |  |  |  |  |  |
|-------------------------------------------|----------------------------------------------------------------------------------------------------|--|--|--|--|--|--|--|--|--|
| nformacje o pracy                         | 26                                                                                                    |  |  |  |  |  |  |  |  |  |
|                                           | 74057 DANE 0947                                                                                                    |  |  |  |  |  |  |  |  |  |
| Język pracy:                              |                                                                                                    |  |  |  |  |  |  |  |  |  |
| Tytuł:                                    | Testy APD w praktyce                                                                                                    |  |  |  |  |  |  |  |  |  |
| Autor:                                    | Madomešć<br>Magine na keuniku politologia w zakrese specjalovici drievnikanskiji na<br>programi obliže<br>Data egrazmimo drplomowego: <i>bosl</i> |  |  |  |  |  |  |  |  |  |
| Promotor pracy:                           | Rend Saltate                                                                                                    |  |  |  |  |  |  |  |  |  |
| Jednostka organizacyjna:                  | Wydział Humanistyczny                                                                                                    |  |  |  |  |  |  |  |  |  |
| Streszczenie:                             | Limit 4000, verowadzono 23 znaków                                                                                                    |  |  |  |  |  |  |  |  |  |
| Słowa kluczowe:                           | slowo klucz  Limit 1000, wprowadono 11 znaków  Limit 1000, wprowadono 0 znaków  Limit 1000, wprowadono 0 znaków                                   |  |  |  |  |  |  |  |  |  |
| Osoba pisząca recenzje:                   | ing francián honath<br>Receizentów                                                                                                    |  |  |  |  |  |  |  |  |  |
| i Status pracy:                           | Wprowadzenie przez autora danych o pracy                                                                                                    |  |  |  |  |  |  |  |  |  |
| i Status archiwizacji:                    | Do archiwizacji 2a                                                                                                    |  |  |  |  |  |  |  |  |  |

 w kroku 2 – wybrać "Dodaj pliki" (3a), a następnie poprzez "Wybierz plik" (3b) wskazać plik PDF z pracą i wybrać "Dodaj do zestawu" (3c) (analogicznie można dodać załączniki nie będące integralną częścią pracy drukowanej w postaci jednego pliku archiwum) a następnie zatwierdzić poprzez kliknięcie "Przekaż do zatwierdzenia przez opiekuna" (3d).

|            | Status prace                                | у                                            |                                                                                            |                                        |                                           |                                           |                                                |                           |                             |  |  |
|------------|---------------------------------------------|----------------------------------------------|--------------------------------------------------------------------------------------------|----------------------------------------|-------------------------------------------|-------------------------------------------|------------------------------------------------|---------------------------|-----------------------------|--|--|
|            | Autor pracy<br>Wpisywanie                   | -                                            | 2 Przesyłanie plików z                                                                     | 3                                      | rujący pracą<br>cceptacja 🔶 🔶             | Kierujący pra<br>recenzenci<br>Wystawiani | · - 5                                          | Praca gotowa<br>do obrony |                             |  |  |
|            | WRÓĆ DO I                                   | edycji danych                                | pracą                                                                                      |                                        | nyan I                                    | recenzji                                  | TWIERDZENIA PRZEZ OPI                          | EKUNA 🔿                   |                             |  |  |
|            | Informacje o                                | pracy                                        |                                                                                            |                                        |                                           |                                           |                                                |                           |                             |  |  |
|            | Je                                          | ązyk pracy:                                  | polski (PL)                                                                                |                                        |                                           |                                           |                                                |                           |                             |  |  |
|            |                                             | Tytuł:                                       | Testy APD w prakty                                                                         | rce.                                   |                                           |                                           |                                                |                           |                             |  |  |
|            |                                             | Autor:                                       | Magister na kierunku politolog<br>dziennikarskiej na programie i<br>Data egraminu donlomos | ia w zakresie s<br>)M-Pt<br>vennt brak | pecjalności                               |                                           | Ju a                                           | liadomość<br>o autorów    |                             |  |  |
|            | Promotor pracy:                             |                                              | Hund Cullenie                                                                              | regot tran                             |                                           |                                           |                                                |                           |                             |  |  |
|            | Jednostka organizacyjna:                    |                                              | Wydział Humanistyczny                                                                      |                                        |                                           |                                           |                                                |                           |                             |  |  |
|            | Streszczenie:                               |                                              | Praca o testach APC                                                                        | )                                      |                                           |                                           |                                                |                           |                             |  |  |
|            | Słowa kluczowe:                             |                                              | slowo kilucz<br>siz (brak)                                                                 |                                        |                                           |                                           |                                                |                           |                             |  |  |
|            | Status a                                    | atus pracy:                                  | Przesylanie plików przez<br>Do archiwizacii                                                | autora pracy                           | te                                        |                                           |                                                |                           |                             |  |  |
|            | Ju Status a                                 | rcmwizacji:                                  | D0 archiwizacji                                                                            |                                        |                                           |                                           |                                                |                           |                             |  |  |
|            | Pliki                                       |                                              |                                                                                            |                                        |                                           |                                           |                                                |                           |                             |  |  |
|            | Nie dodano jes<br>Wersja pracy: 1 (n        | szcze żadnyc<br>iezatwierdzona)              | h plików do zestawu                                                                        |                                        |                                           |                                           | Ja (                                           | Dodaj pliki               |                             |  |  |
| Dodai nlik | FI                                          |                                              |                                                                                            |                                        |                                           |                                           |                                                |                           |                             |  |  |
| Dodaj plik |                                             |                                              |                                                                                            |                                        |                                           |                                           |                                                |                           |                             |  |  |
|            | Rodzaj:                                     | Praca<br>Maksymain<br>Maksymain<br>Dopuszcza | a liczba w zestawie: 1<br>y rozmiar pliku: 25,0 MB<br>ne rozrzerzenia: .pdf                | •                                      |                                           |                                           |                                                |                           |                             |  |  |
|            | Plik:                                       | Wybierz                                      | plik Nie wybrano pliku                                                                     | amin USOS                              | w pracy zostaną auto                      | matycznie                                 |                                                |                           |                             |  |  |
| Doce       | lowy zestaw:                                | Zestaw :                                     | na ich identynkaldry w sysi                                                                | T Internet                             |                                           |                                           |                                                |                           |                             |  |  |
| Jezv       | k zawartości:                               | polski [P                                    | 1                                                                                          | Ŧ                                      |                                           |                                           |                                                |                           |                             |  |  |
| 5427       | - Larren cooch                              | Poisin                                       | -1                                                                                         | -                                      |                                           |                                           |                                                |                           |                             |  |  |
|            | Onis:                                       |                                              |                                                                                            |                                        |                                           |                                           |                                                |                           |                             |  |  |
|            | opior                                       |                                              |                                                                                            |                                        |                                           | 1.                                        | 20                                             |                           |                             |  |  |
|            |                                             | Limit 300,                                   | wprowadzono 0 znaków                                                                       |                                        | DODA                                      | DO ZESTAWU                                | SC                                             |                           |                             |  |  |
|            |                                             |                                              |                                                                                            |                                        | Restants                                  |                                           |                                                |                           |                             |  |  |
| F          | Testy AP<br>Praca magi                      | D w p<br>sterska                             | raktyce                                                                                    |                                        |                                           |                                           |                                                |                           |                             |  |  |
| 8          | e wróć do poprze                            | edniej stron                                 | /                                                                                          |                                        |                                           |                                           |                                                |                           |                             |  |  |
|            | Status pracy                                | ,                                            |                                                                                            |                                        |                                           |                                           |                                                |                           |                             |  |  |
|            | Autor pracy<br>Wpisywanie<br>danych pracy   | -                                            | 2 Przesyłanie<br>plików z                                                                  | -                                      | 3 Kierujacy praca<br>Akceptacja<br>danych | -                                         | Kierujący pracą i<br>recenzenci<br>Wystawianie | ->                        | 5 Praca gotowa<br>do obrony |  |  |
|            | νικός το ε                                  |                                              | pracą                                                                                      |                                        |                                           |                                           |                                                | ZATIWICRI ZENIA D         |                             |  |  |
|            | HINGE DO L                                  | DIGIONICI                                    | Ш                                                                                          |                                        |                                           | 24                                        |                                                |                           |                             |  |  |
| 1          | nformacje o                                 | pracy                                        |                                                                                            |                                        |                                           | 30                                        |                                                |                           | _                           |  |  |
|            | Język pracy:                                |                                              | polski [PL]                                                                                | tvce                                   |                                           |                                           |                                                |                           |                             |  |  |
|            | Tytuł:                                      |                                              | -                                                                                          | .,                                     |                                           |                                           |                                                |                           | A. Windomséé                |  |  |
|            | Autor:                                      |                                              | Magister na kierunku politok                                                               | gia w zakresie                         | e specjalności dziennikars                | kiej na                                   |                                                |                           | autorów do autorów          |  |  |
|            |                                             |                                              | Data egzaminu dyplomo                                                                      | wego: brak                             |                                           |                                           |                                                |                           |                             |  |  |
|            | Jednostka organizacyjna:                    |                                              | Wydział Humanistyczny                                                                      |                                        |                                           |                                           |                                                |                           |                             |  |  |
|            | Streszczenie:                               |                                              | Streszczenie pracy                                                                         |                                        |                                           |                                           |                                                |                           |                             |  |  |
|            | Słowa kluczowe:                             |                                              | (brak)                                                                                     |                                        |                                           |                                           |                                                |                           |                             |  |  |
|            | Osoba niszaca recenzia:                     |                                              | late (brak)                                                                                |                                        |                                           |                                           |                                                | 4                         | Wiadomość do                |  |  |
|            | <b>1</b> 5+2                                | tus pracy:                                   | Przesylanie nlików nrzes                                                                   | autora ora                             | CV.                                       |                                           |                                                |                           | - Spenzentow                |  |  |
|            | Status are                                  | chiwizacji:                                  | Do archiwizacji                                                                            |                                        |                                           |                                           |                                                |                           |                             |  |  |
| F          | Pliki                                       |                                              |                                                                                            |                                        |                                           |                                           |                                                |                           |                             |  |  |
|            | 670 Junit _ 10                              | annina "M                                    | F.pdf: (brak opisu)                                                                        |                                        |                                           |                                           |                                                |                           |                             |  |  |
|            | rodzaj: Praca   rozn<br>Wersja pracv: 1 (ni | niar: 202,5 KB<br>ezatwierdzona)             | język: polski [PL]   dodany 2                                                              | 015-03-23 prze                         | 27 Martin Marca, 199                      |                                           |                                                |                           | → Edytuj pliki              |  |  |
|            |                                             |                                              |                                                                                            |                                        |                                           |                                           |                                                |                           |                             |  |  |

Uwaga: System APD wysyła powiadomienia o zmianie statusu pracy (np. praca zatwierdzona przez promotora, lub praca skierowana do poprawy) na adres e-mail wprowadzony w systemie USOS. Zmiany kontaktowego adresu e-mail można dokonać w dziekanacie.